## 1. Select your course.

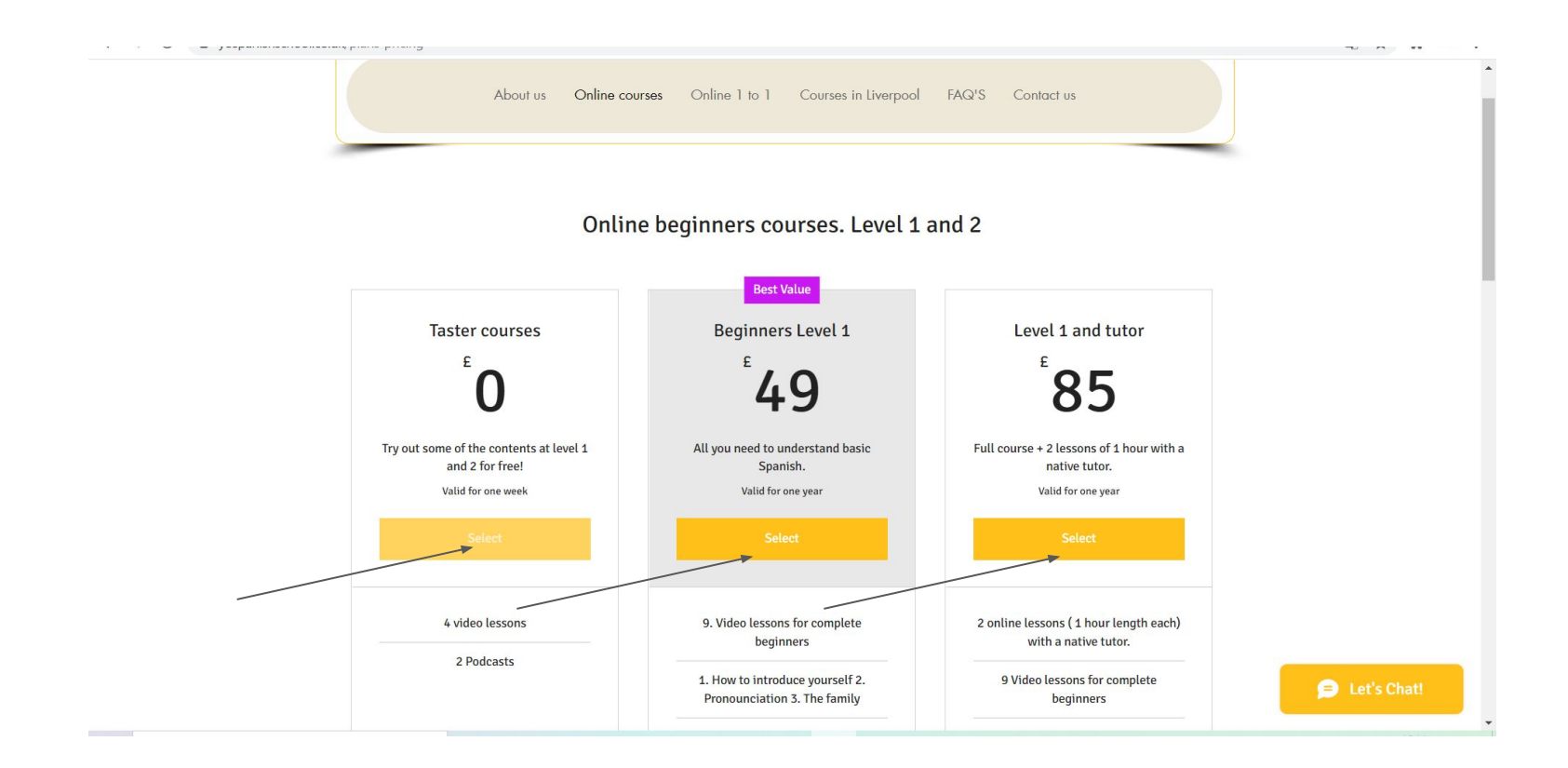

#### 2.If you have not done it before you will need to sign up. Otherwise just log in.

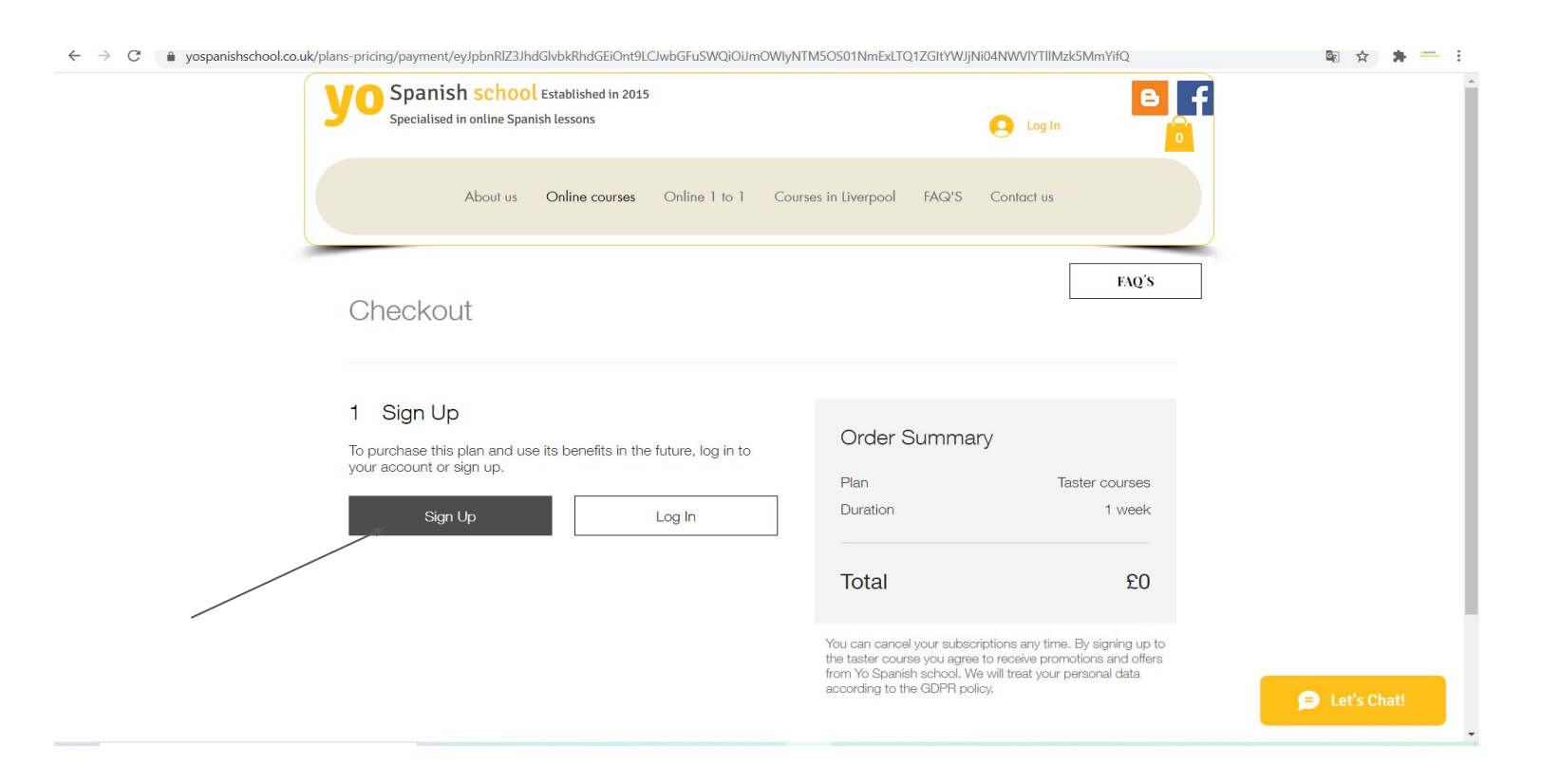

# Complete the sign up process

| <b>YO</b> Spanish schoo<br>Specialised in online Span     |                                                                                             | × |                                                                  |
|-----------------------------------------------------------|---------------------------------------------------------------------------------------------|---|------------------------------------------------------------------|
| About us                                                  | Sign Up                                                                                     |   | Contact us                                                       |
|                                                           | Already a member? Log In                                                                    |   |                                                                  |
| Checkout                                                  | Email<br>john@gmail.com<br>Password                                                         |   |                                                                  |
|                                                           |                                                                                             |   |                                                                  |
| 1 Sign Up                                                 | Sign Up                                                                                     |   |                                                                  |
| To purchase this plan and use<br>your account or sign up. | or sign up with                                                                             |   | /<br>Taster courses                                              |
| Sign Up                                                   | f G                                                                                         |   | 1 week                                                           |
|                                                           |                                                                                             |   | £0                                                               |
|                                                           | Join this site's community. <u>Read more</u> By signing up, you agree to our Privacy Policy |   | itions any time. By signing up to                                |
|                                                           | by signing up, you agree to our <u>Privacy Policy</u>                                       |   | p receive promotions and offers<br>will treat your personal data |

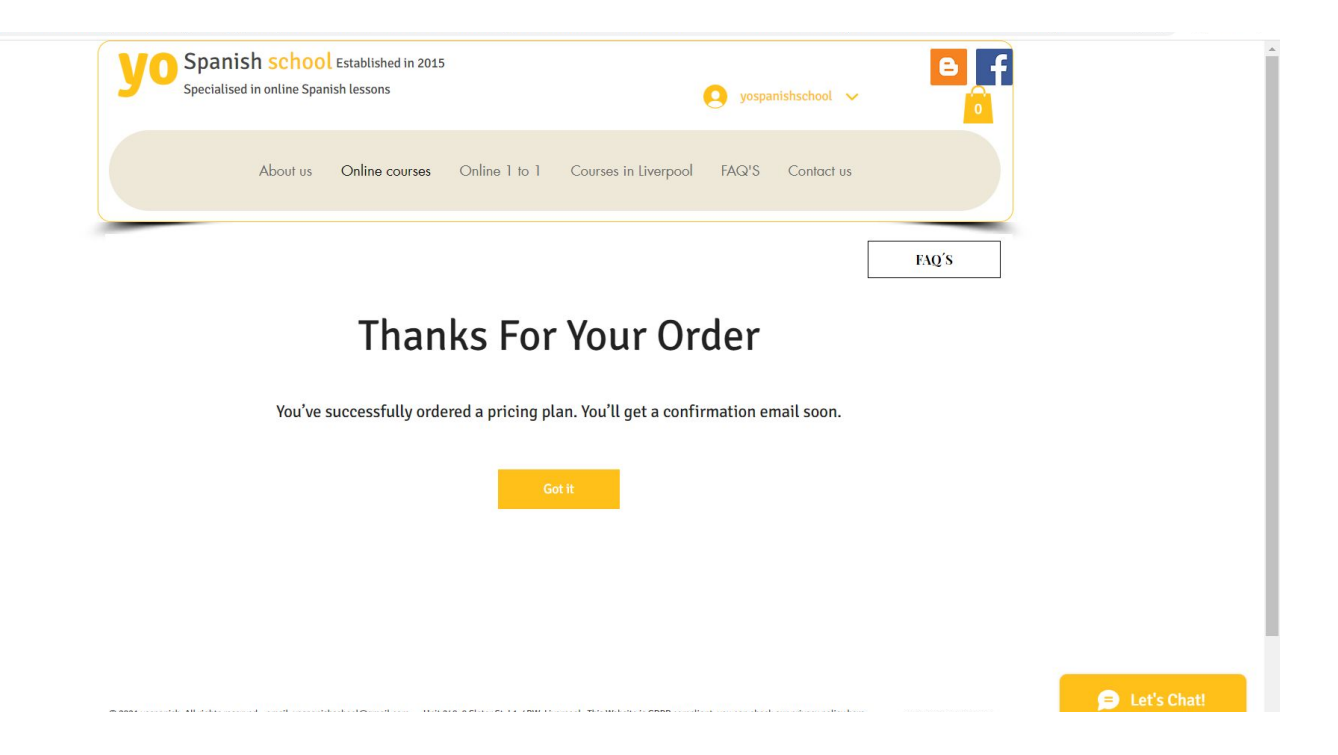

🗧 🔶 🕐 📑 yospanishschool.co.uk/plans-pricing/payment/eyJpbnRlZ3JhdGlvbkRhdGEiOnt9LCJwbGFuSWQiOiJmOWlyNTM5OS01NmExLTQ1ZGltYWJjNi04NWVIYTIIMzk5MmYifQ

야 🕼 ☆ 🛸 👬

X

# Confirm Your Email To Get Started

Thanks for signing up! We sent you a confirmation email. Click the link in the email to get to your account.

Didn't get the email? Check your spam folder or <u>click here to resend confirmation email.</u>

# Go to your email and confirm

| Q | Search mail                                                                                                    |           |                       |              |              | 主                                                                                                    |            |     | ? | 63 | *** | programmin<br>antifect an ex- |
|---|----------------------------------------------------------------------------------------------------|-----------|-----------------------|--------------|--------------|----------------------------------------------------------------------------------------------------|------------|-----|---|----|-----|-------------------------------|
| ÷ | 0 0 i                                                                                                    | <b>e</b>  | ¢,                    | b •          |              | i de la companya de la companya de la companya de la companya de la companya de la companya de la companya de l                                                        | 3 of 1,038 | 3 < | ; |    | Ť   | 31                            |
|   | Welcome! Con                                                                                                    | firm Your | r <mark>Emai</mark> l | Inbox ×      |              |                                                                                                    |            |     |   | ē  | Ø   |                               |
|   | yospanishonline1 <no-reply+cab35da9-c34a-498c-9c92-05047bbf3e99@site-members.com> 16:14 (0 minuter to me -</no-reply+cab35da9-c34a-498c-9c92-05047bbf3e99@site-members.com> |           |                       |              |              |                                                                                                    |            | go) | ☆ | *  | :   | 0                             |
|   |                                                                                                    |           |                       |              |              |                                                                                                    |            |     |   |    |     | 8                             |
|   |                                                                                                    |           |                       |              |              |                                                                                                    |            |     |   |    |     |                               |
|   |                                                                                                    |           |                       |              |              |                                                                                                    |            |     |   |    |     | +                             |
|   |                                                                                                    |           |                       |              |              | Hi,                                                                                                    |            |     |   |    |     |                               |
|   |                                                                                                    |           |                       | T<br>To cont | Thai<br>firm | nks for signing up to <u>https://www.yospanishschool.co.uk/</u><br>your email <u>yospanishschool@gmail.com</u> , click the link below:<br><u>http://wix.to/0cD9DT0</u> |            |     |   |    |     |                               |
|   |                                                                                                    |           |                       |              |              | If you have any questions, contact the site owner.<br>Received this email by mistake? Just ignore it!                                                                  |            |     |   |    |     |                               |
|   |                                                                                                    |           |                       |              |              | Confirm Your Email                                                                                                    |            |     |   |    |     |                               |
|   |                                                                                                    |           | /                     |              |              |                                                                                                    |            |     |   |    |     |                               |

#### Go back to the website and log in

yospanishschool.co.uk

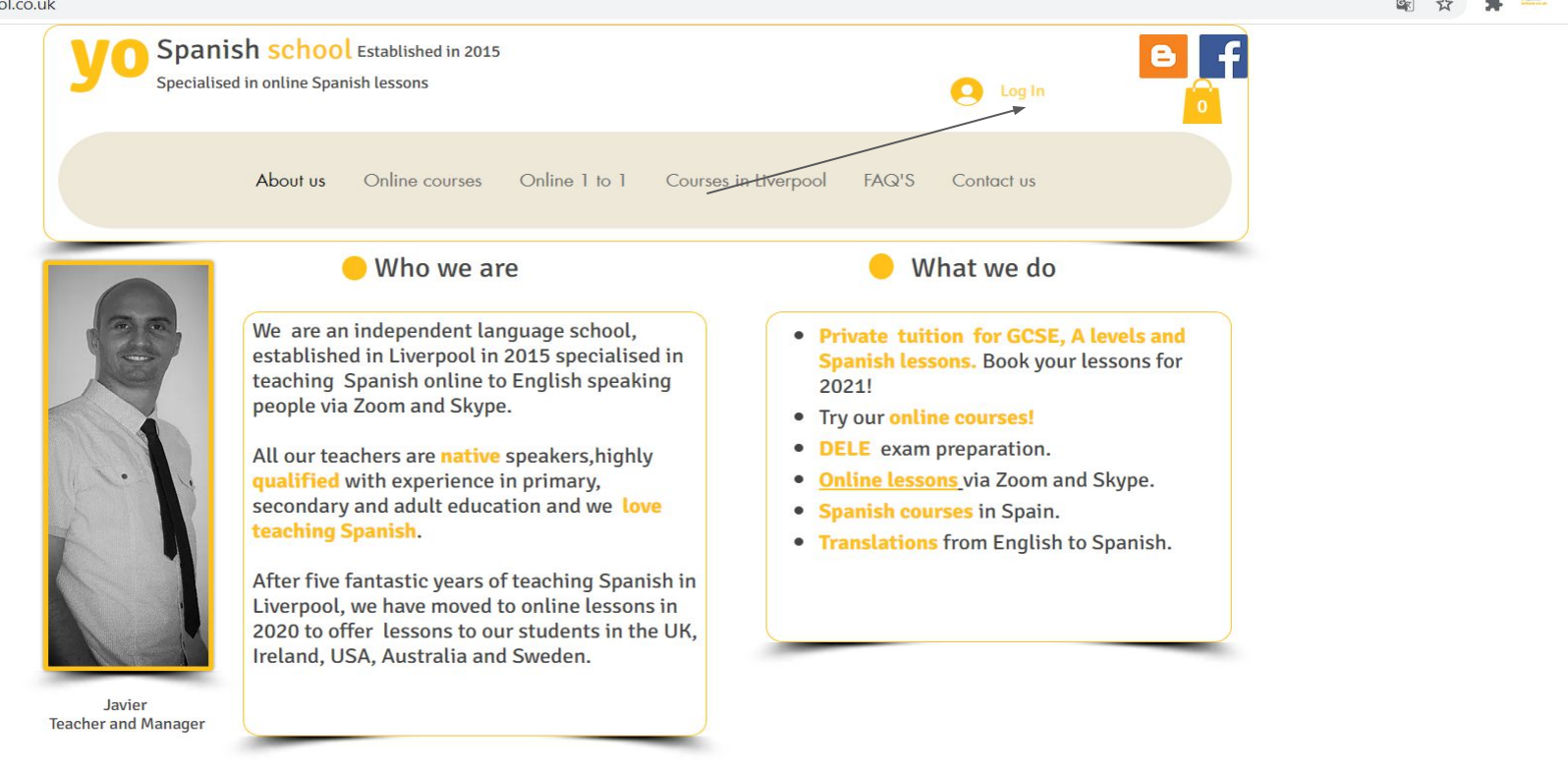

= Let's Chat!

\_

 $\times$ 

# Log In

New to this site? Sign Up

Email yospanishschool@gmail.com

Password

Forgot password?

| Log In             |  |
|--------------------|--|
| <br>or log in with |  |
| f G                |  |

#### You can see you username after logging in

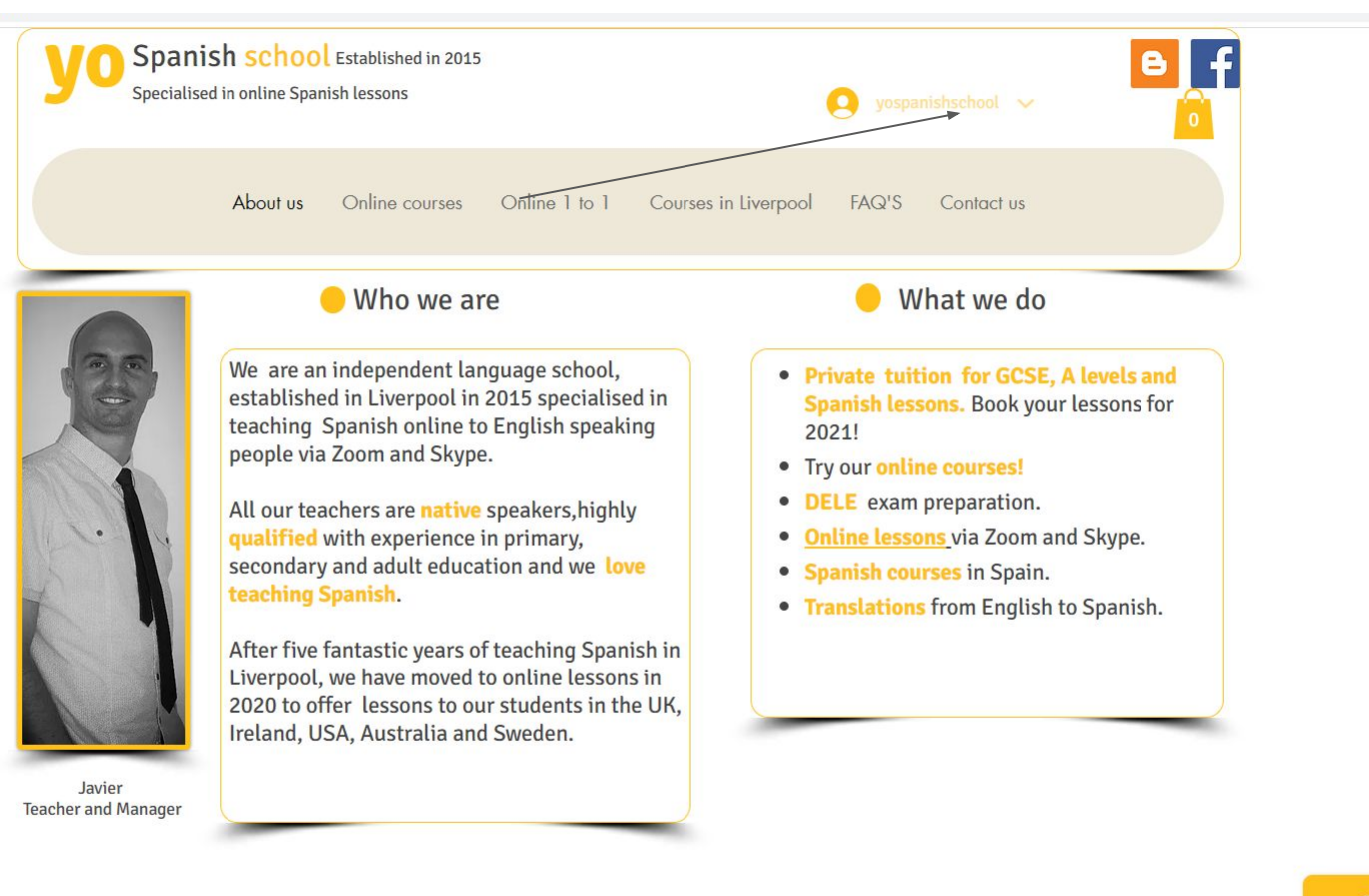

## Click on your username and select " My courses"

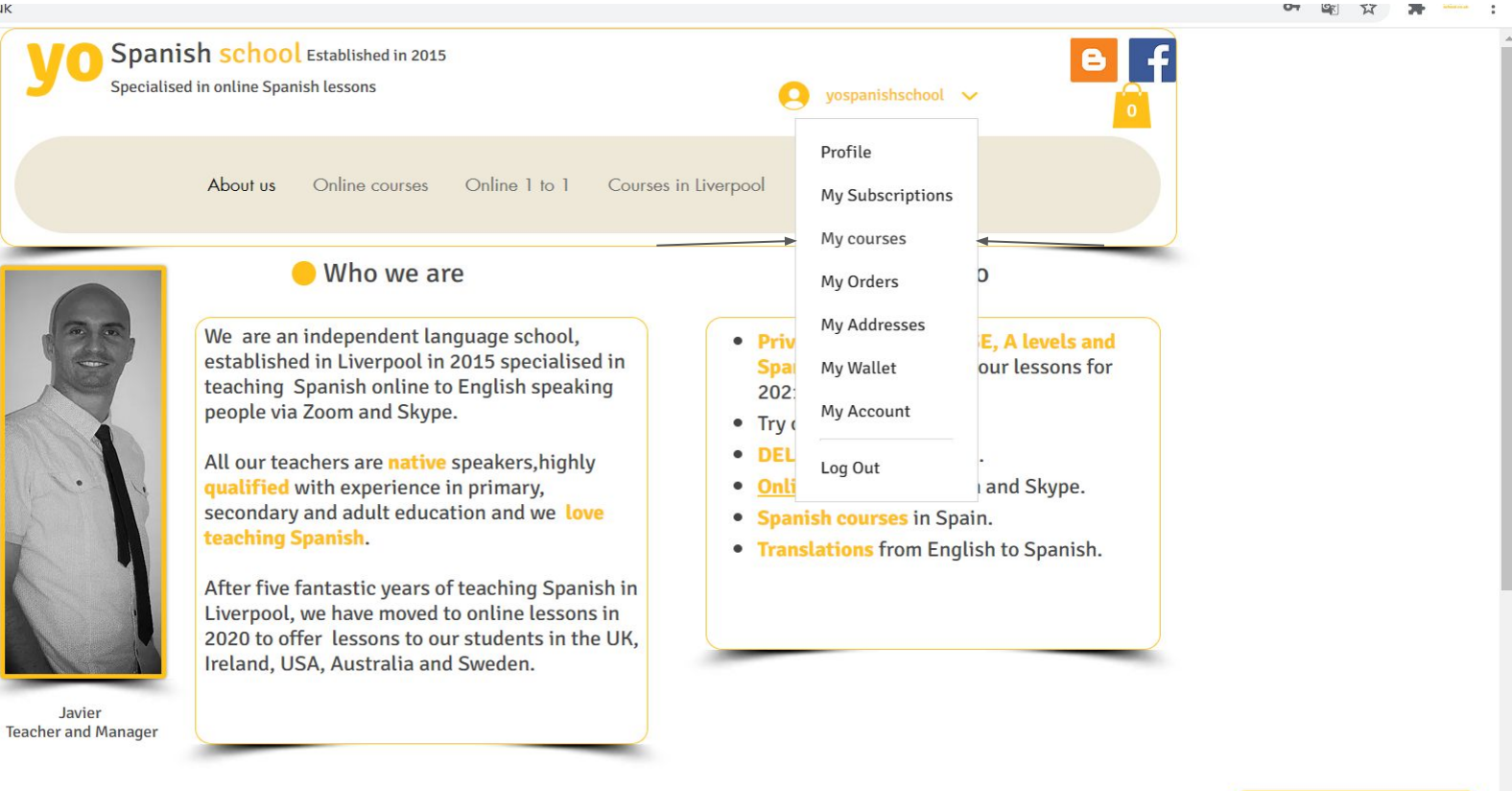

Select your course. Remember you will only have access to the courses you have paid for. ( Except for the taster course which is free)

| $\leftrightarrow$ $\rightarrow$ $C$ $$ yospanishschool.co.uk/a | ccount/blank                                                                                                    |                                                               | o- 🗟 🌣 🇯 💳 : |
|----------------------------------------------------------------|----------------------------------------------------------------------------------------------------|---------------------------------------------------------------|--------------|
|                                                                | About us Onlin                                                                                                    | e courses Online 1 to 1 Courses in Liverpool FAQ'S Contact us |              |
|                                                                | yospanishschool         wospanishschool         Make Profile Public         Profile         My Subscriptions         My Orders         My Addresses         My Wallet         My Account | TASTER COURSE LEVEL 1 & 2   Start course                      | Et's Chat!   |

## All the contents will be displayed. Scroll down and enjoy!

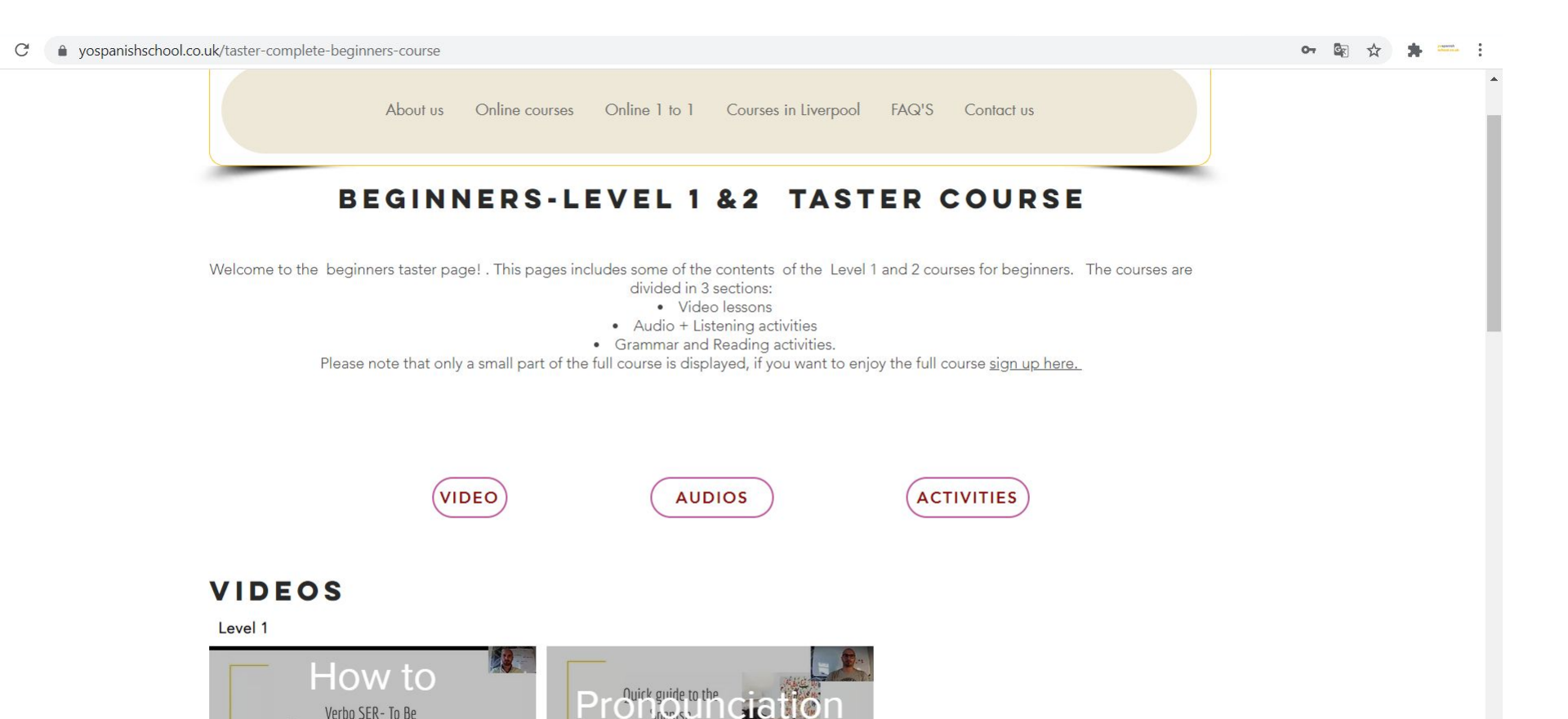